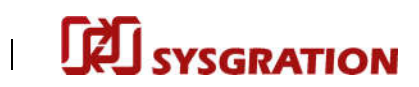

# **TPMS Trigger Tool**

# TT02

# **User Guide**

V0.2

Prepared by: Sysgration Inc. Cooperation

# SYSGRATION

# Outline

| Button UI:                          |   |
|-------------------------------------|---|
| User Guide:                         |   |
| TT02 RS232 command settings         | 1 |
| FW Upgrade Operation Guide          | 2 |
| Upgrade thru USB:                   | 2 |
| Upgrade thru Bluetooth (Cellphone): | 2 |
|                                     |   |
|                                     |   |
|                                     |   |
|                                     |   |
|                                     |   |
|                                     |   |
|                                     |   |
|                                     |   |
|                                     |   |
|                                     |   |
|                                     |   |
|                                     |   |
|                                     |   |
|                                     |   |
|                                     |   |
|                                     |   |
|                                     |   |
|                                     |   |
|                                     |   |
|                                     |   |
|                                     |   |
|                                     |   |
|                                     |   |
|                                     |   |
|                                     |   |
|                                     |   |
|                                     |   |
|                                     |   |
|                                     |   |
|                                     |   |
|                                     |   |
|                                     |   |

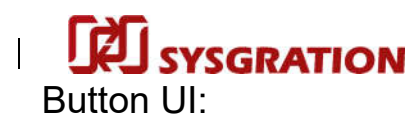

| Screen state         | Power Off | Power    | Main      | TPMS CHECK    | TPMS           | TPMS CHECK     |
|----------------------|-----------|----------|-----------|---------------|----------------|----------------|
|                      |           | On       | Menu      | (no sensor)   | CHECK          | (found sensor) |
| Action               |           | (display |           |               | (searching)    |                |
|                      |           | 2s)      |           |               |                |                |
| Long press Power key | Power on  |          | Power off | Power off     | Power off      | Power off      |
| (USB plug out)       |           |          |           |               |                |                |
| Short press UP key   |           |          | Cursor up |               |                |                |
| Short press Down key |           |          | Cursor    |               |                |                |
|                      |           |          | down      |               |                |                |
| Short press OK key   |           |          | No        |               |                |                |
|                      |           |          | response  |               |                |                |
|                      |           |          | for TPMS  |               |                |                |
|                      |           |          | INFO item |               |                |                |
| Short press Cancel   |           |          |           | Back to main  | Cancel trigger | Back to main   |
| key                  |           |          |           | menu          |                | menu           |
| Short press Trigger  |           |          |           | Start trigger |                | Start trigger  |
| key                  |           |          |           |               |                |                |

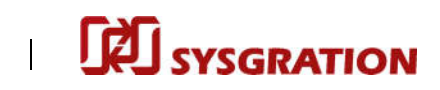

| Screen state          | Settings menu  | Enter combo  | FW Upgrade    | BT upgrade | USB upgrade screen    | RESTORE          | ABOUT     |
|-----------------------|----------------|--------------|---------------|------------|-----------------------|------------------|-----------|
| Action                |                | box field    | screen        | screen     | (without USB plug in) | screen           | screen    |
| Long press Power      | Power off      | Power off    | Power off     | Power off  | Power off             | Power off        | Power off |
| key(USB plug out)     |                |              |               |            |                       |                  |           |
| Short press UP key    | Cursor up      | Switch field | Cursor up     |            |                       |                  |           |
|                       |                | data item    |               |            |                       |                  |           |
| Short press Down      | Cursor down    | Switch field | Cursor down   |            |                       |                  | •         |
| key                   |                | data item    |               |            |                       |                  |           |
| Short press OK key    | Respond item:  |              | Respond       |            |                       | Reset to default |           |
|                       | FW UPGRADE、    |              | item:         |            |                       | settings         |           |
|                       |                |              | USB,          |            |                       | then back to     |           |
|                       | ABOUT          |              | BLUETOOTH     |            |                       | settings menu    |           |
|                       |                |              |               |            |                       |                  |           |
| Short press Cancel    | Back to main   |              | Back to       | Back to FW | Back to FW upgrade    | Back to settings | Back to   |
| key                   | menu           |              | settings menu | upgrade    | menu                  | menu             | settings  |
|                       |                |              |               | menu       |                       |                  | menu      |
| Short press Trigger   |                |              |               |            |                       |                  |           |
| key                   |                |              |               |            |                       |                  |           |
| Short press Left key  |                | Exit combo   |               |            |                       |                  |           |
|                       |                | box field    |               |            |                       |                  |           |
| Short press Right key | Jump to combo  |              |               |            |                       |                  |           |
|                       | box field item |              |               |            |                       |                  |           |
|                       | pointed by     |              |               |            |                       |                  |           |
|                       | cursor.        |              |               |            |                       |                  |           |
| Plug-in USB           |                |              | Enter USB     |            |                       |                  |           |
|                       |                |              | DFU           |            |                       |                  |           |
|                       |                |              |               |            |                       |                  |           |
|                       |                |              |               |            |                       |                  |           |
|                       |                |              |               |            |                       |                  |           |
|                       |                |              |               |            |                       |                  |           |
|                       |                |              |               |            |                       |                  |           |

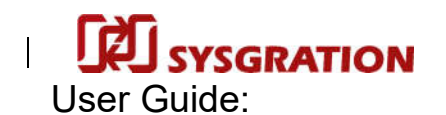

• Power on:

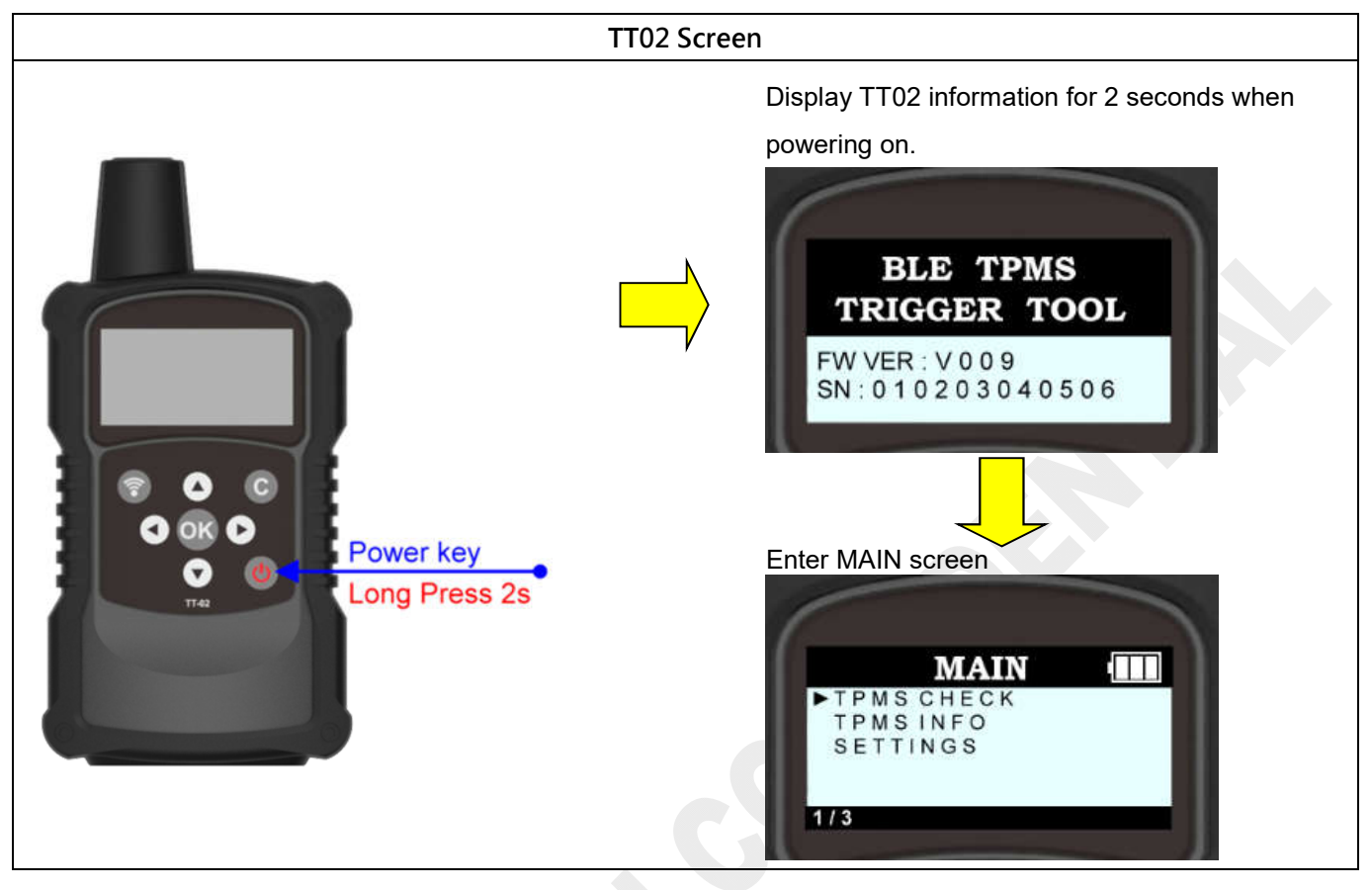

# • Power off:

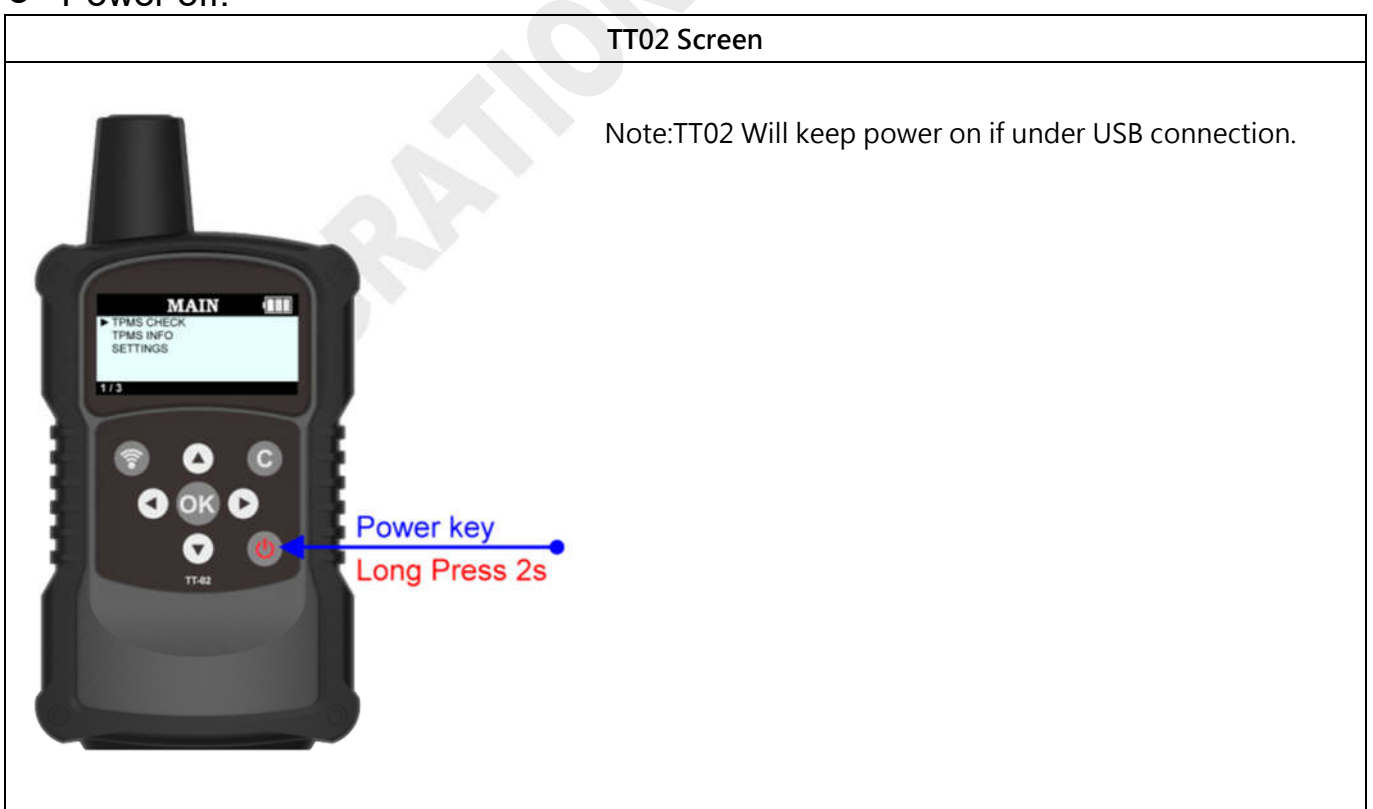

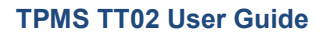

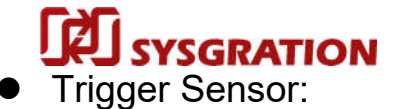

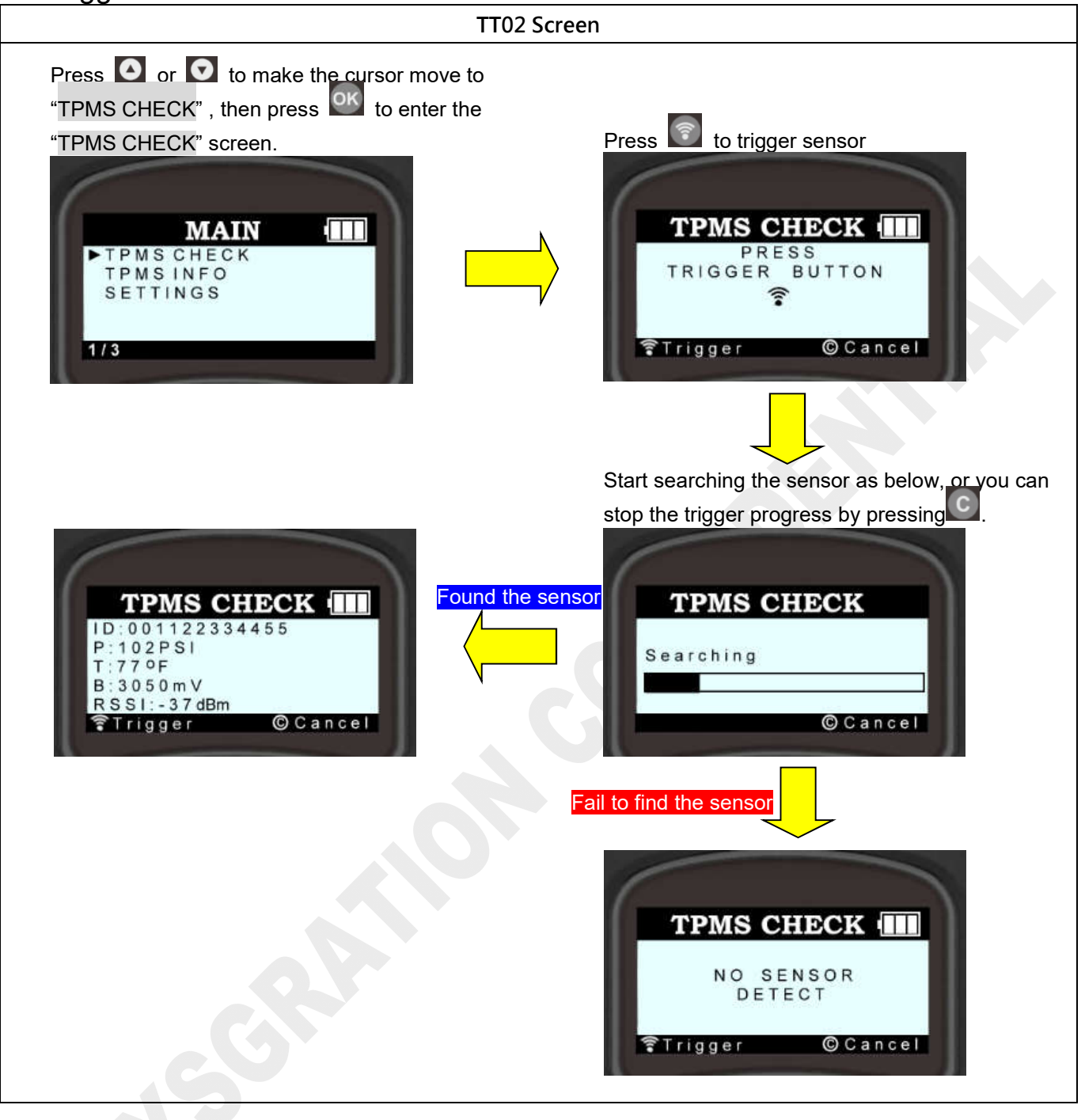

**U**SYSGRATION

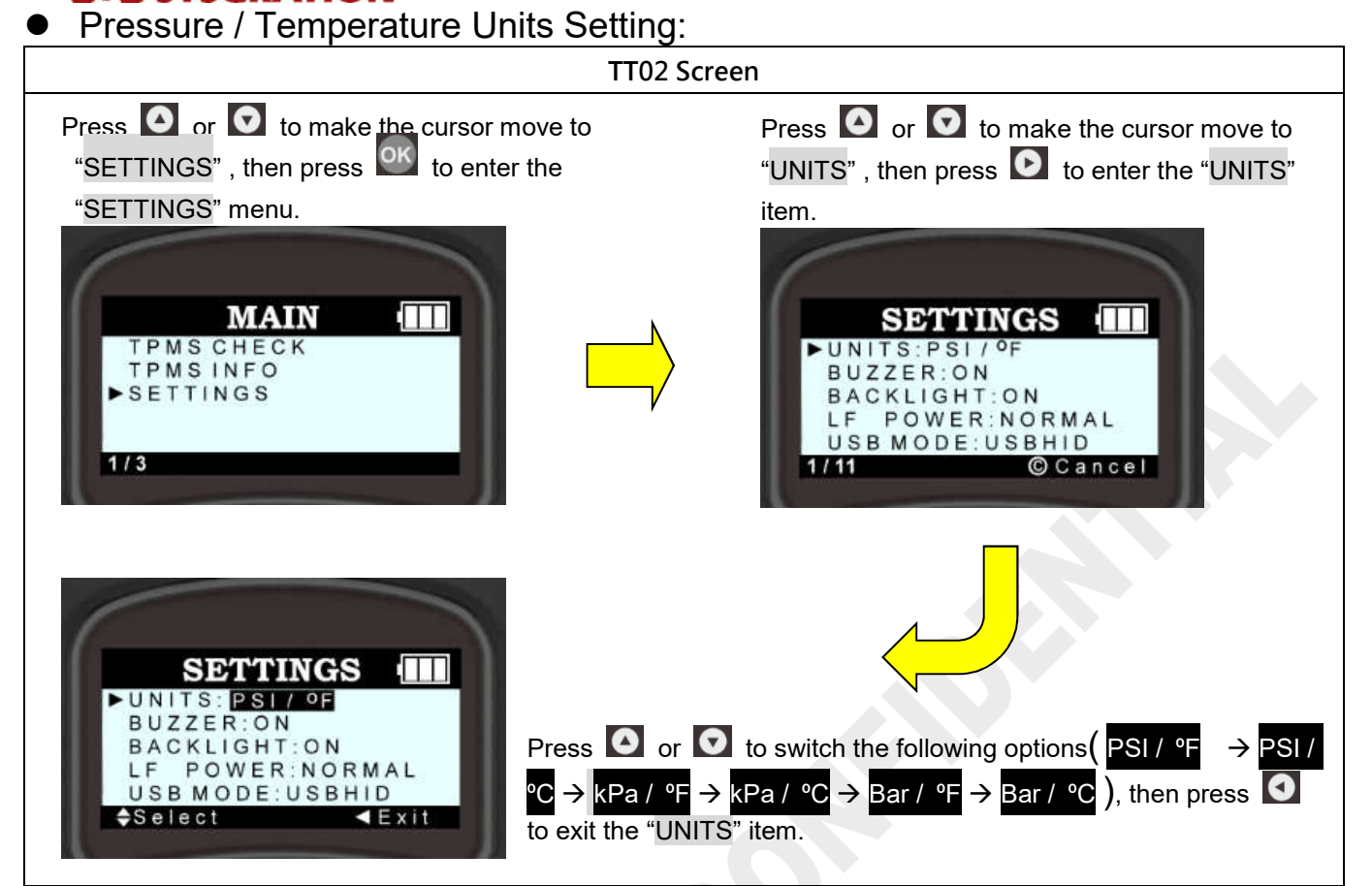

• Buzzer On/Off Setting:

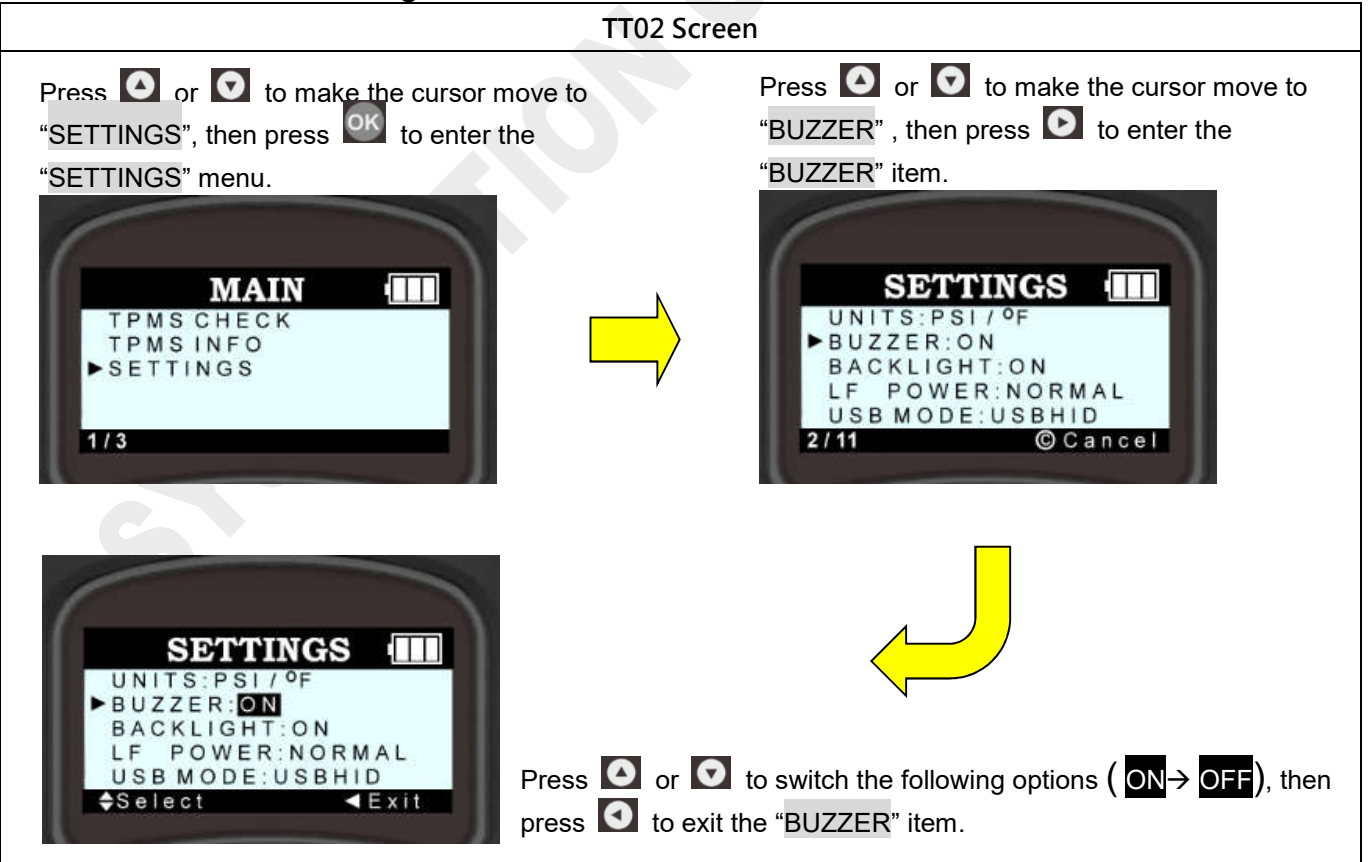

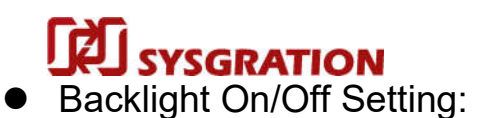

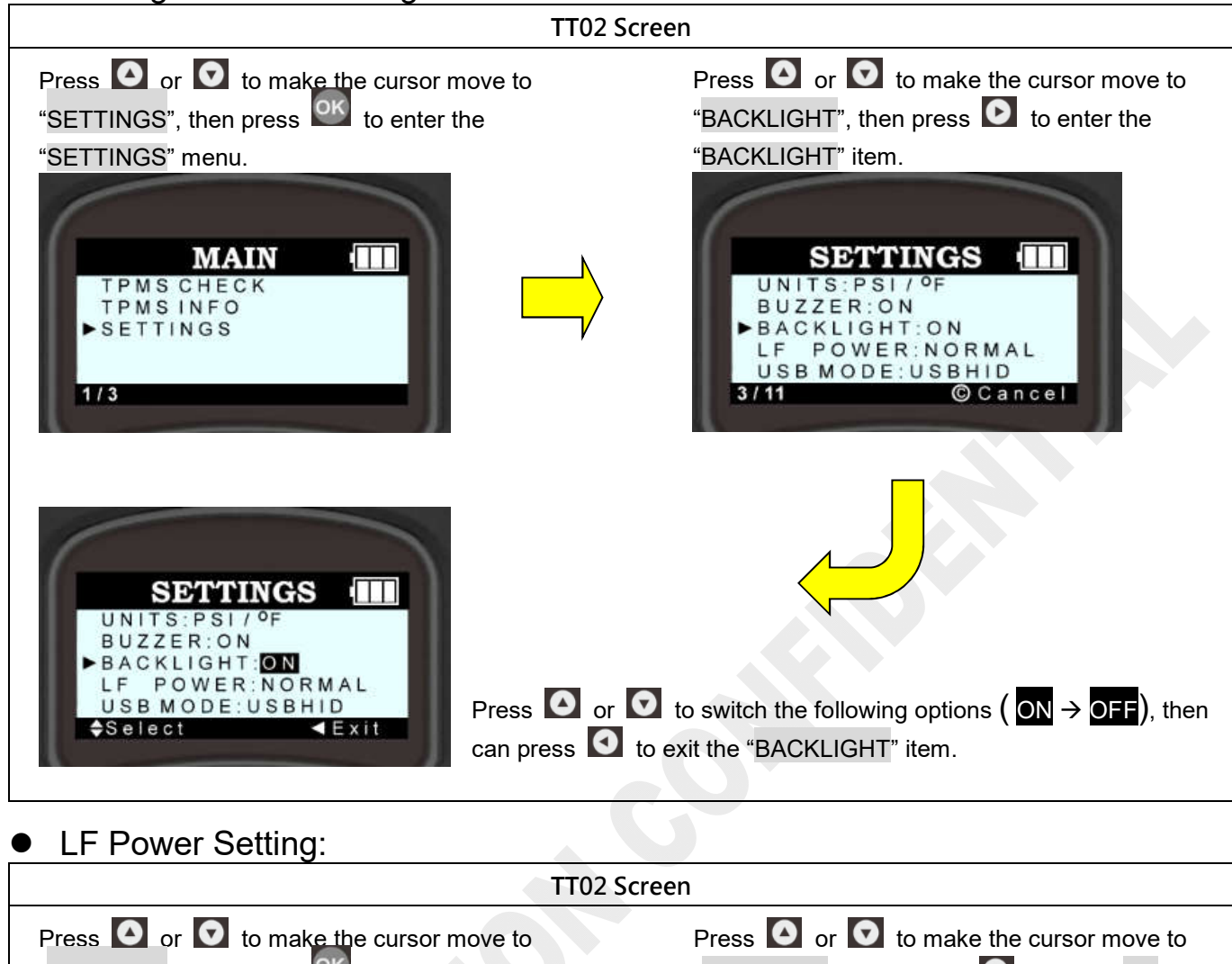

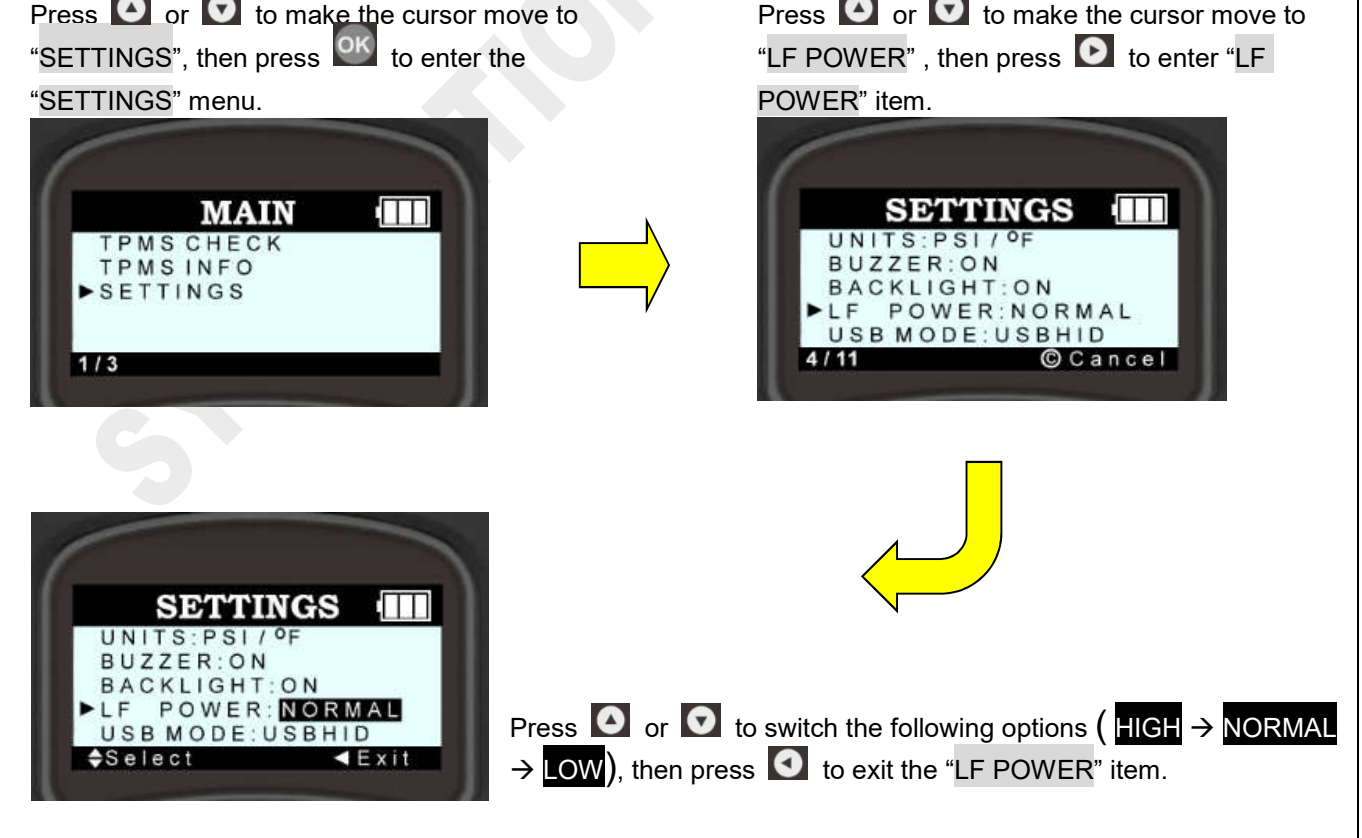

SYSGRATION **TPMS TT02 User Guide** USB Port Working Mode Setting (USB HID/ UART): TT02 Screen Check if the USB is plugged out. Press 🙆 or 🖸 to make the cursor move to Press O or O to make the cursor move to "SETTINGS" , then press or to enter the "USB MODE", then press 🕑 to enter "USB MODE" item. "SETTINGS" menu. SETTINGS m MAIN **TPMS CHECK** UNITS: PSI / TPMSINFO BUZZER:ON BACKLIGHT: ON SETTINGS POWER:NORMAL LF ►USB MODE:USBHID 5/11 Cancel 1/3 SETTINGS ΠΠ UNITS PSI/ BUZZER:ON BACKLIGHT: ON LF POWER:NORMAL Press  $\bigcirc$  or  $\bigcirc$  to switch the following options (USBHID  $\rightarrow$ USB MODE: USBHID UART), then press 🖸 to exit the "USB MODE" item. Select < Exit Auto Power OFF Time: TT02 Screen Press O or to make the cursor move to Press O or O to make the cursor move to "SETTINGS", then press of to enter the "AUTO OFF", then press 🖸 to enter the "SETTINGS" menu. "AUTO OFF" item: MAIN SETTINGS TPMS CHECK BACKLIGHT: ON TPMSINFO LE POWER:NORMAL USB MODE: USBHID SETTINGS FORMAT: HEX AUTO OFF:5min Cancel 7/11 SETTINGS BACKLIGHT: ON LF POWER:NORMAL USB MODE: USBHID FORMAT:HEX Press  $\bigcirc$  or  $\bigcirc$  to switch the following options  $(5 \text{ min} \rightarrow 3 \text{ min} \rightarrow 1)$ 

**Sysgration Confidential** 

Select

AUTO OFF: 5min

▲Exit

min  $\rightarrow$  OFF), then press  $\bigcirc$  to exit the "AUTO OFF" item.

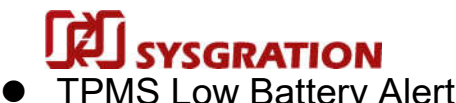

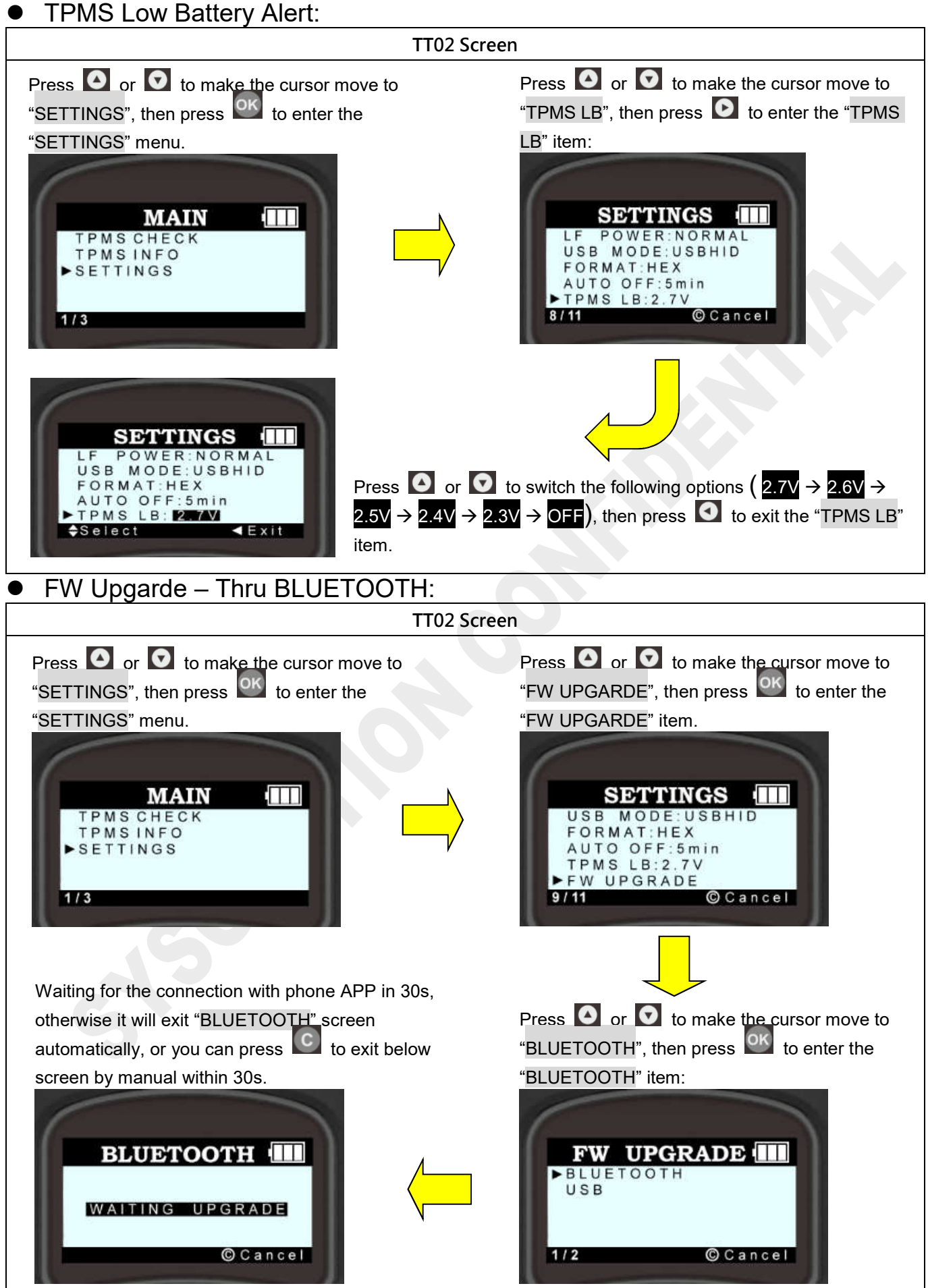

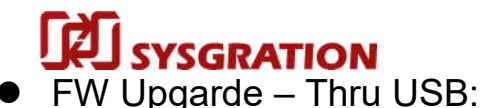

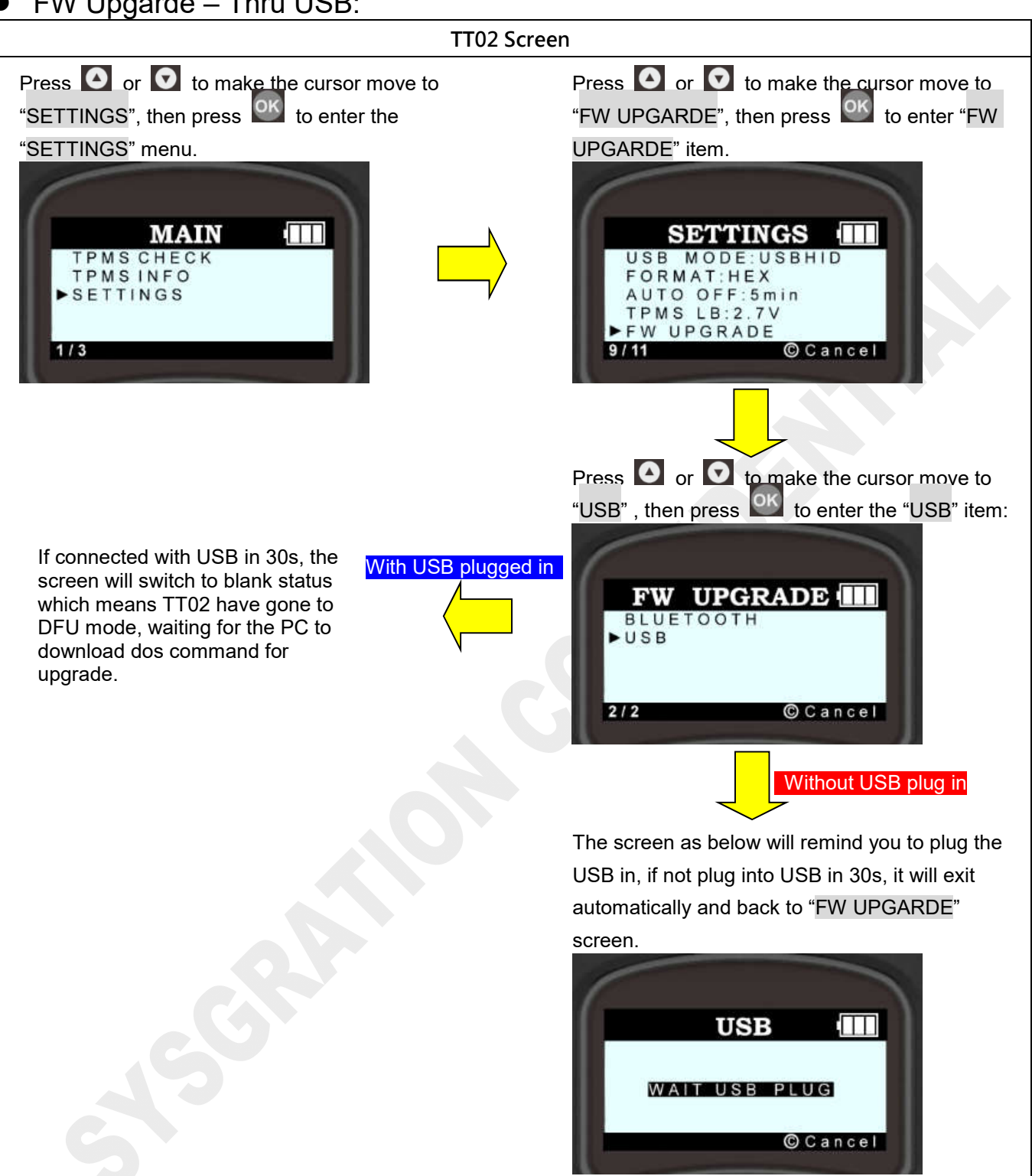

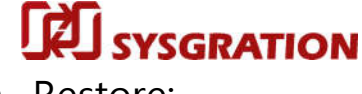

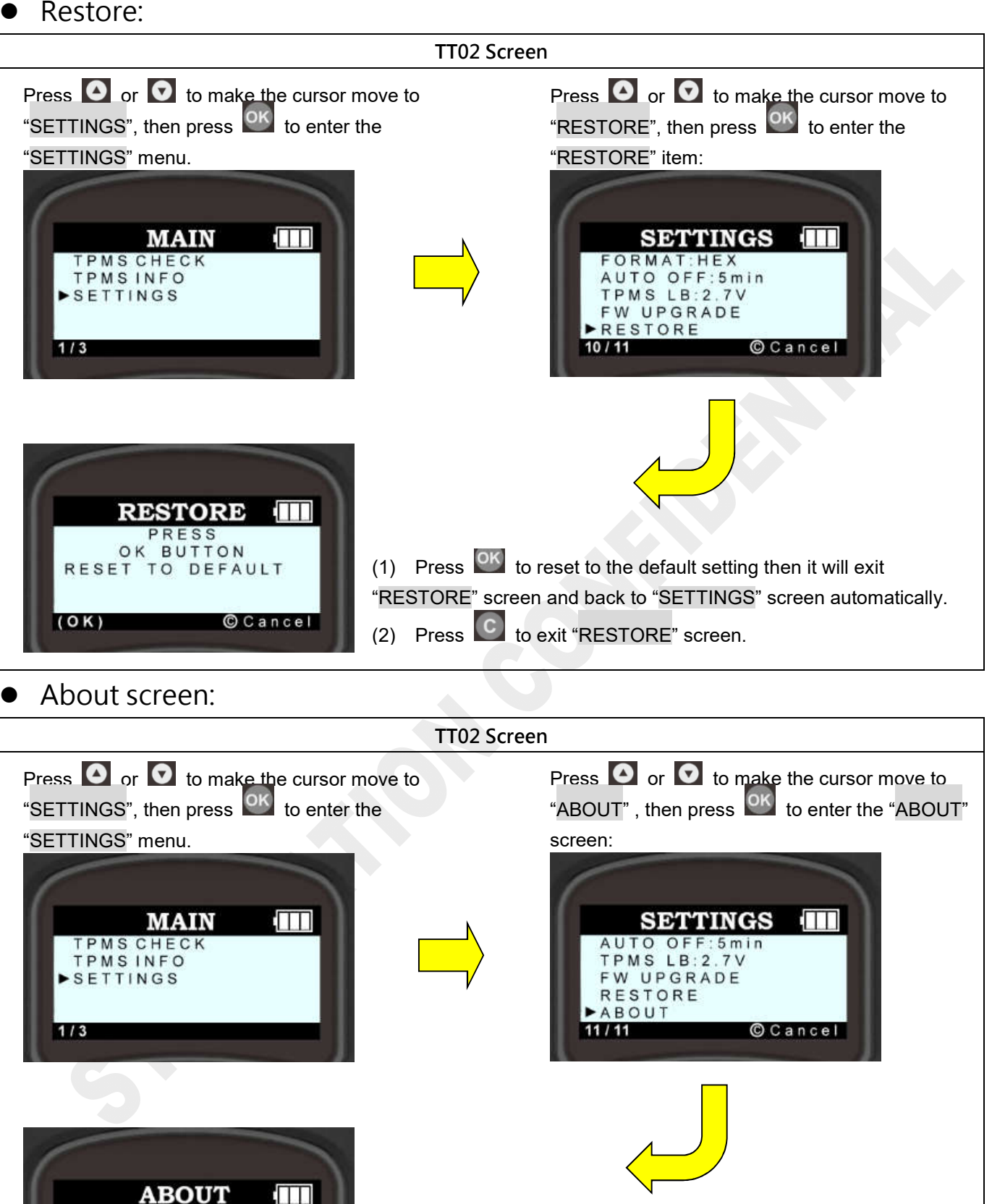

FW VER:V009 SN:010203040506 BATTERY:8.30V

© Cancel

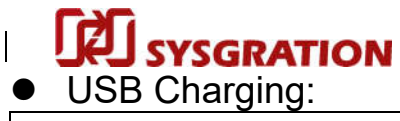

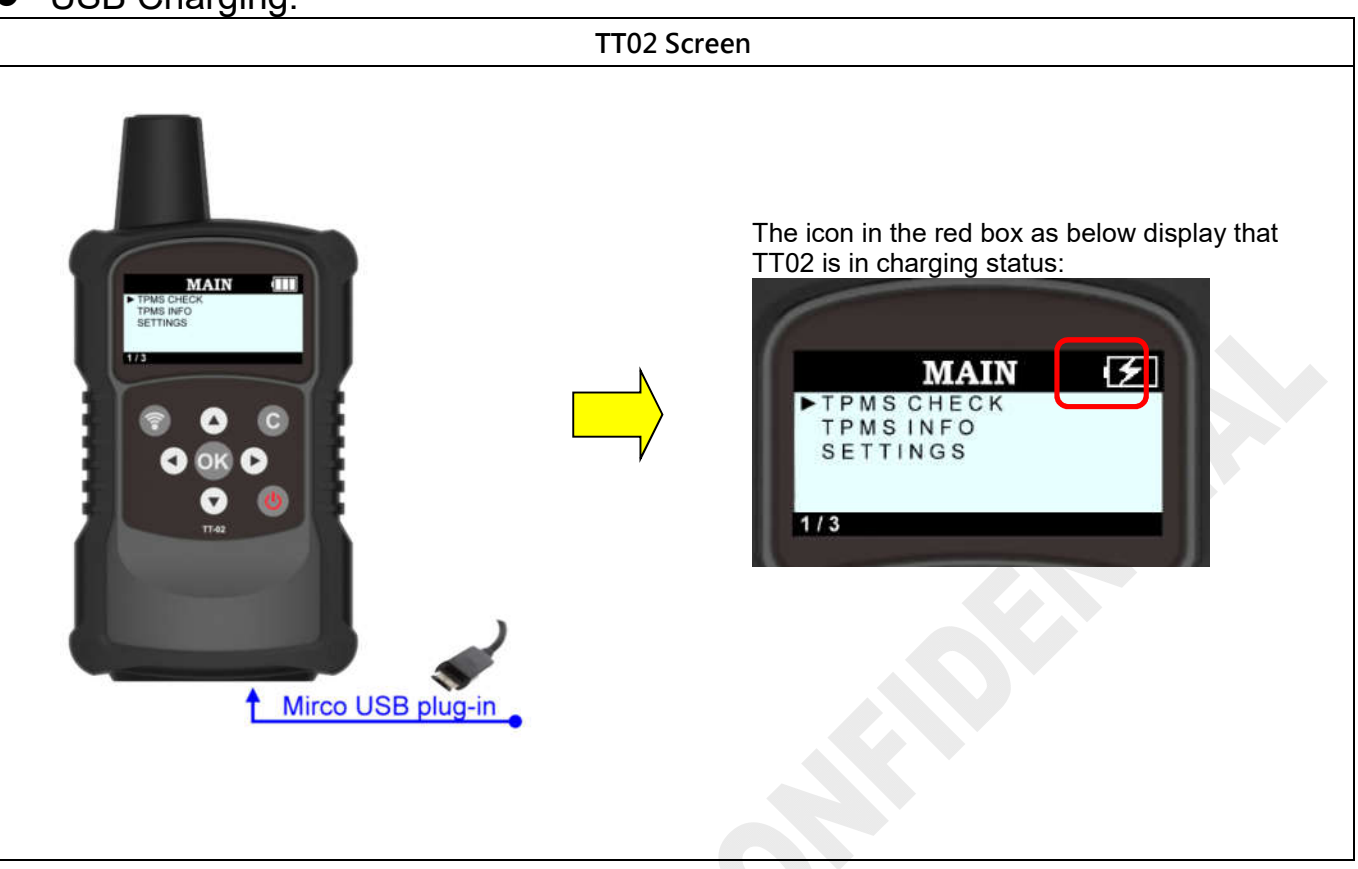

# SYSGRATION

#### TT02 RS232 command settings

UART Setting: Baud rate 19200, Data bit 8, Stop bit 1, No Parity, ASCII

# Activate Trigger

### 1. Activate by Button:

## If Success:

TT02 --> COMPUTER: "BBBBBBBBBBB" 12 bytes, - BBBBBBBBBBBB: Bluetooth Address If Fail, TT02 --> COMPUTER: "\$TFAIL#" 7 bytes,

# 2. Activate by UART:

- COMPUTER --> TT02: "**\$TXXXRR#**", 8 bytes
- STXXXRR# = Command Code
- \$TXXXRR# = Trigger Timer in seconds (HEX)
   Ex: XXX = 0x64, Trigger 100s.
- \$TXXXRR# = RF received threshold in minus RSSI (min RSSI).
- Ex: RR = 0x4B, Receiving RF RSSI need above -75 dBm

# If Success, for Sensor Format 2 (Advertising):

TT02 --> COMPUTER: "\$TBBBBBBBBBBBBBBPPPPTTTTVVVV#" 27 bytes,

Ex: TTTT = +200, Temperature is 200F

VVVV: Battery in mV
 "\$TBBBBBBBBBBBBBBBBPPPPTTTTVVVV#"
 Ex: VVVV = 3200, Battery is 3200mV

# If Success, for Sensor Format 1 (IBeacon):

- MMMM: IBeacon Major Field
   "\$TBBBBBBBBBBBBBBBMMMMNNNRR#"
- NNNN: IBeacon Minor Field

# 

**TPMS TT02 User Guide** 

"\$TBBBBBBBBBBBBBBBMMMMMNNNRR#"

#### - RR: RSSI

"\$TBBBBBBBBBBBBBBMMMMNNNNRR#"

RSSI Value

Ex: RR = 0x64, Receiving RF RSSI = -100 dBm

#### If Fail,

TT02 --> COMPUTER: "\$TFAIL#" 7 bytes,

# Stop Trigger

COMPUTER --> TT02: "\$T0#", 4 bytes

## Read Last Trigger Result

COMPUTER --> TT02: "**\$RR#**", 4 bytes

If Success, Sensor Format 2 (Advertising)

TT02 --> COMPUTER: "\$RRBBBBBBBBBBBBBPPPPTTTTVVVV#" 28 bytes,

- PPPP: Pressure in PSI
   "\$RRBBBBBBBBBBBBBBBPPPPTTTTVVVV#"
   Ex: PPPP = 1234, Pressure is 123.4PSI
   PPPP = -024, Pressure is -2.4PSI
   (2.4 PSI is 17 KPA, 83 KPA (Raw data) 100 KPA = 17, more than the MIN limit 10KPA , so will display negative character.)
- TTTT: Temperature in Fahrenheit
   "\$RRBBBBBBBBBBBBBBBPPPPTTTTVVVV#"
   Ex: TTTT = +200, Temperature is 200F
- VVVV: Battery in mV
   "\$RRBBBBBBBBBBBBBBBPPPTTTTVVVV#"
   Ex: VVVV = 3200, Battery is 3200mV

If Success, Sensor Format 1 (IBeacon):

TT02 --> COMPUTER: "\$RRBBBBBBBBBBBBBBBBMMMMNNNRR#" 26 bytes,

- MMMM: IBeacon Major Field
   "\$RRBBBBBBBBBBBBBBBMMMMNNNRR#"
- NNNN: IBeacon Minor Field
   "\$RRBBBBBBBBBBBBBBBMMMMNNNRR#"
- RR: RSSI
- **Sysgration Confidential**

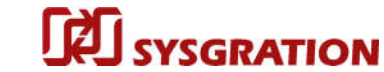

"\$RRBBBBBBBBBBBBBBBMMMMNNNNRR#" RSSI Value Ex: RR = "64", 0x64 = 100 (Oct), Receiving RF RSSI = -100 dBm

If Fail, TT02 --> COMPUTER: "\$RRFAIL#" 8 bytes

#### Read Last Trigger Bluetooth Address

COMPUTER --> TT02: "\$RM#", 4 bytes

#### If Success,

#### If Fail,

TT02 --> COMPUTER: "\$RMFAIL#" 8 bytes

### **Read Last Trigger Time**

COMPUTER --> TT02: "\$RLT#", 5 bytes

#### If Success,

TT02 --> COMPUTER: "\$RLTAAA#" 8 bytes,

AAA = Trigger Timer in seconds (HEX)
 Ex: AAA = 0x64, Trigger 100s.

#### If Fail,

TT02 --> COMPUTER: "\$RLTFAIL#" 9 bytes

#### **Reset to Default**

COMPUTER --> TT02: "\$ZD#", 4 bytes

#### If Success,

TT02 --> COMPUTER: "\$ZDOK#" 6 bytes

#### If Fail,

TT02 --> COMPUTER: "\$ZDFAIL#" 8 bytes

**Read Pressure in PSI** for Sensor Format 2 (Advertising) COMPUTER --> TT02: "**\$RP#**", 4 bytes

#### If Success,

TT02 --> COMPUTER: "\$RPXXX.X#" 9 bytes

- XXX.X = pressure value(Oct)
- Ex: XXX.X = 123.4, Pressure is 123.4PSI XXX.X = -02.4, Pressure is -2.4PSI

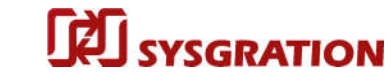

(2.4 PSI is 17 KPA, 83 KPA (Raw data) - 100 KPA = 17, more than the MIN limit 10KPA, so will display negative character.)

#### If Fail,

TT02 --> COMPUTER: "\$RPFAIL#" 8 bytes

# Read Temperature in Fahrenheit for Sensor Format 2 (Advertising)

COMPUTER --> TT02: "**\$RT#**", 4 bytes

#### If Success,

TT02 --> COMPUTER: "\$RTVCCC#" 8 bytes

- V = positive/negative characters, '-' or '+'
- CCC = Temperature value(Oct)

Ex: VCCC = "+075", Temperature 75°F

VCCC = "-022", Temperature -22°F

If Fail,

TT02 --> COMPUTER: "\$RTFAIL#" 8 bytes

# Read Battery for Sensor Format 2 (Advertising)

COMPUTER --> TT02: "\$RB#", 4 bytes

#### If Success,

TT02 --> COMPUTER: "\$RBVVVV#" 8 bytes

VVVV = Battery value(Oct)
 Ex: VVVV=3220, Battery is 3220mv

#### If Fail,

TT02 --> COMPUTER: "\$RBFAIL#" 8 bytes

#### Read X – Acceleration for Sensor Format 2 (Advertising)

COMPUTER --> TT02: "**\$RAX#**", 5 bytes

#### If Success,

- TT02 --> COMPUTER: "\$RAXVOOOO.O #"12 bytes
- V = positive/negative characters, '-' or '+'
- OOOO.O = X- Acceleration value(Oct)
   Ex: VOOOO.O = "-0002.5", X- Acceleration is -2.5G

#### If Fail,

TT02 --> COMPUTER: "\$RAXFAIL#" 9 bytes

# Read Z - Acceleration for Sensor Format 2 (Advertising)

COMPUTER --> TT02: "\$RAZ#", 5 bytes

**SAU SYSGRATION** 

#### If Success,

- TT02 --> COMPUTER: "\$RAZVOOOO.O #"12 bytes
- V = positive/negative characters, '-' or '+'
- OOOO.O = Z- Acceleration value(Oct)
   Ex: VOOOO.O = "-0002.5", Z- Acceleration is -2.5G

### If Fail,

TT02 --> COMPUTER: "\$RAZFAIL#" 9 bytes

## **Read Firmware Version**

COMPUTER --> TT02: "\$RV#", 4 bytes

#### If Success,

- TT02 --> COMPUTER: "\$RVOOO#" 7 bytes
- OOO = Firmware Version (Oct) Ex:OOO =007, Firmware Version is 0.0.7

#### If Fail,

TT02 --> COMPUTER: "\$RVFAIL#" 8 bytes

# Enter DFU Mode

COMPUTER --> TT02: "\$ZDFU#", 6 bytes

#### If Success,

TT02 will reset to DFU bootloader mode, screen will clear.

#### Enter TEST Mode

COMPUTER --> TT02: "\$ZT#", 4 bytes,

#### If Success, TT02 LED will display black screen.

Press TT02 TRIGGER button , TT02 --> COMPUTER: "\$ZTT#" 5 BYTE Press TT02 CANCEL button , TT02 --> COMPUTER: "\$ZTC#" 5 BYTE Press TT02 OK button , TT02 --> COMPUTER: "\$ZTO#" 5 BYTE Press TT02 POWER button , TT02 --> COMPUTER: "\$ZTP#" 5 BYTE Press TT02 UP button , TT02 --> COMPUTER: "\$ZTU#" 5 BYTE Press TT02 DOWN button , TT02 --> COMPUTER: "\$ZTD#" 5 BYTE Press TT02 LEFT button , TT02 --> COMPUTER: "\$ZTL#" 5 BYTE Press TT02 RIGHT button , TT02 --> COMPUTER: "\$ZTL#" 5 BYTE

If want to exit test mode, can use "reset to default" command:

COMPUTER --> TT02: "\$**ZD**#", 4 bytes

# Read TT02 Battery Voltage (Test Mode only)

COMPUTER --> TT02: "**\$ZTBAT#**", 7 bytes, If Success.

TT02 --> COMPUTER: "\$ZTBATVVVV#" , 11 bytes

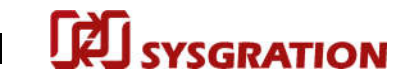

VVVV = Battery voltage (Oct) Ex:VVVV =8315 , TTO2 battery voltage is 8315 mV

#### Set Backlight ON/OFF (Test Mode only)

COMPUTER --> TT02: "**\$ZTBKLX#**", 8 bytes,

- **\$ZTBKL**X# = Command Code
- \$ZTBKLX# = Backlight ON or Backlight OFF, "\$ZTBKL1#" : ON, "\$ZTBKL0#" : OFF

#### If Success,

TT02 --> COMPUTER: "\$ZTBKLOK#", 9 bytes

#### Set Buzzer ON/OFF (Test Mode only)

COMPUTER --> TT02: "\$ZTBUZX#", 8 bytes,

- \$ZTBUZX# = Command Code
- \$ZTBUZX# = Buzzer ON or Buzzer OFF, "\$ZTBUZ1#" : ON, "\$ZTBUZ0#" : OFF

# If Success,

TT02 --> COMPUTER: "\$ZTBUZOK#", 9 bytes

#### Get Charging State (Test Mode Only)

COMPUTER --> TT02: "\$ZTCHA#", 7 bytes,

#### If Success,

TT02 --> COMPUTER: "\$ZTCHAX#", 8 bytes

- **\$ZTCHAX#** = Command Code
- \$ZTCHAX# = Charging state, "\$ZTCHA1#" : Is Charging, "\$ZTCHA0#" : Not Charging.

#### Set LF Power Level (Test Mode Only)

COMPUTER --> TT02: "\$ZTLFX#", 7 bytes,

- **\$ZTLFX#** = Command Code
- \$ZTLFX# = Level Value, "\$ZTLFH#" : High Level, "\$ZTLFN#" : Normal Level.

#### If Success,

TT02 --> COMPUTER: "\$ZTLFOK#", 8 bytes

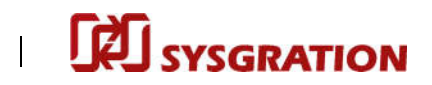

# FW Upgrade Operation Guide

# Upgrade thru USB:

- 1 Computer needs install Python & nrfutil:
  - 1-1. Download Python (python-2.7.13.msi) and install it to your PC
  - 1-2. Enter the command-line mode of Windows-OS :

Please type "cd Python27\Scripts" and press Enter to go to C:\Python27\Scripts>

C:\>cd Python27\Scripts C:\Python27\Scripts>

1-3. Type in the command line as below to install the nrfutil-tools to your PC.

#### => python -m pip install nrfutil

```
C:\Users\909954\Desktop\Python27>python -m pip install nrfutil
Requirement already satisfied: nrfutil in c:\users\909954\desktop\python27\lib\s
ite-packages
Requirement already satisfied: six>=1.9 in c:\users\909954\desktop\python27\lib\
site-packages (from nrfutil)
Requirement already satisfied: pyserial>=2.7 in c:\users\909954\desktop\python27
\lib\site-packages (from nrfutil)
Requirement already satisfied: pyserial>=2.7 in c:\users\909954\desktop\python27
\lib\site-packages (from nrfutil)
```

1-4. Note :

If jump out a screen like below to remind you something wrong happened during installing the nrfutil-tools which means you may need install the Visual-Studio in your PC.

If you are running nrfutil on Windows, the runtime libraries targeted when building the library must be present when running code using the library. The following errors indicate that the runtime libraries are not available:

- Missing MSVC\*120.DLL OF MSVC\*140.DLL
- RuntimeError: Could not load shared library <path>/pc\_ble\_driver\_shared.dll : '[Error 193] %1 is not a valid Win32 application

```
In this case, install the redistributable installer for Visual Studio 2013 or Visual Studio 2015, respectively. Make sure to install the version that corresponds to the architecture of your Python installation (x86 or x64).
```

- 2 How to use nrfutil tools to update the TTO2's FW through USB.
  - 2-1. If you have already installed "nrfutil" tools in your computer. Please follow the steps as below :

Type "c:" and press Enter to go to C:\>

Type "*cd Python27\Scripts*" and press Enter to go to C:\Python27\Scripts>

| □ 命令提示字元                                                                                 |
|------------------------------------------------------------------------------------------|
| Microsoft Windows [版本 10.0.17763.1039]<br>(c) 2018 Microsoft Corporation. 著作權所有,並保留一切權利。 |
| D:\Users\sihanchen>c:                                                                    |
| C:\>cd Python27\Scripts                                                                  |
| C:\Python27\Scripts>                                                                     |

SYSGRATION

#### Note :

If you haven't installed nrfutil-tools in your computer, please go to the section of page 20 about how to install Python & nrfutil for reference.

2-2. Turn on the TT02, confirm it works and USB is plugged in as well, then use the arrow buttons to navigate the UI menu and select the ROOT -> "SETTINGS"-> "FW UPGRADE" -> "USB" item then press the "OK" button.

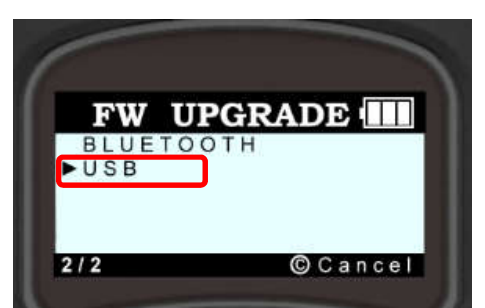

The display of TT02 will be in blank status when it enter into the DFU-mode.

2-3. Please connect TT02 with your computer via USB and typing the command line as below :

C:\Python27\Scripts> C:\Python27\Scripts>nrfutil dfu usb-serial -pkg nrf52840\_app.zip -p<mark>/COM29</mark>-b 115200

Yellow string is DFU file, you need put the updated firmware file under the route of C:\Python27\ Scripts.

**Pink string** is DFU COM-Port, make sure TT02 is going into DFU Mode first and then check TT02's com-port number on computer, next input the com-port number you see into the command-line correspondingly.

For example: The COM29 means using number 29 of COM-Port as the picture showed on right.

Note:

The display of TTO2 will be in blank status when it enter into the DFU-mode. You can check the COM port number which shows on the PC monitor.

| > |           | 軟體裝置                        |
|---|-----------|-----------------------------|
| × | Ψ         | 通用序列匯流排控制器                  |
| Y | ÷.        | 連接埠 (COM 和 LPT)             |
|   |           | JLink CDC UART Port (COM17) |
|   |           | nRF52 SDFU USB (COM29)      |
| > | $\square$ | 韌體                          |
| × |           | 滑鼠及其他指櫄裝置                   |
| > | \$        | 電池                          |
| > |           | 電腦                          |
| - | -         |                             |

# **SYSGRATION**

- Upgrade thru Bluetooth (Cellphone):
  - 1 How to use Android phone to update the firmware of TT-02
    - 1.1. Please connect your smartphone to the PC, and then copy the TT-02 firmware file to your smartphone. You can create a new folder in your smartphone so that you can easily to find the firmware file.

| Guia | Ay commonder of Dominional of Horald_OTA_Dia |  |  |  |  |  |
|------|----------------------------------------------|--|--|--|--|--|
| ^    | 名稱                                           |  |  |  |  |  |
|      | ☑ nrf52840_app_test01.zip                    |  |  |  |  |  |
| 100  | nrf52840_app_test02.zip                      |  |  |  |  |  |

- 1.2. Please download the "nRF connect" APP to your smartphone and open it to run. Next, turn on TT02, confirm it works and get it as close as possible to your smartphone.
- 1.3. Use the arrow buttons to navigate the UI menu and select the ROOT -> "SETTINGS"-> "FW UPGRADE" -> "BLUETOOTH" item, then press the "OK" button

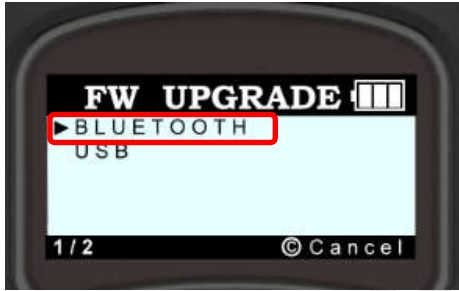

(Note : If you want to exit OTA mode just press the "C-button".)

1.4. Execute the App of nRF Connect, go to the

"SCANNER" page of the UI, then scroll-down the page to find the Bluetooth device name of TT02. (Note: The Bluetooth name will depend on the TT-02 such as "TT02")

1.5. Click the "CONNECT" icon to connect with the TT-02. (as picture showing on the right).

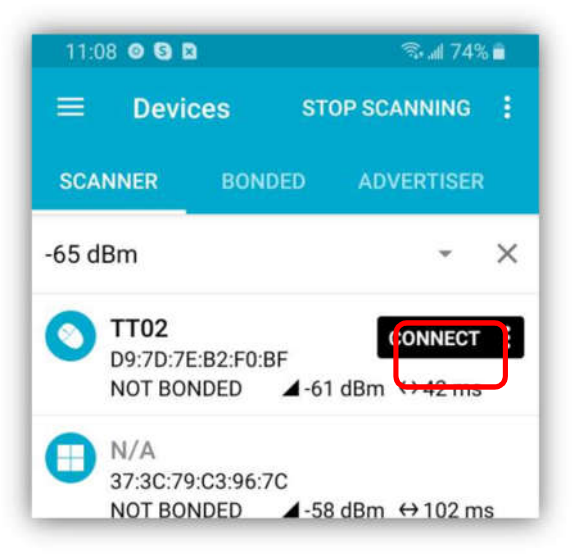

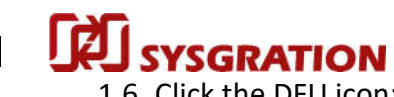

1.6. Click the DFU icon:

| 11:09 🗳                         | © S ·                       | ক্তি 📶 749                | % 💼 | <ul> <li>Click this icon to enter the DEU proces</li> </ul> |
|---------------------------------|-----------------------------|---------------------------|-----|-------------------------------------------------------------|
|                                 | Devices DISC                | CONNECT                   |     |                                                             |
| BONDED                          | ADVERTISER                  | TT02<br>D9:7D:7E:B2:F0:BF | ×   |                                                             |
| CONNECT<br>NOT<br>BONDED        | CLIEN                       | T SERVER                  | :   |                                                             |
| Generic<br>UUID: 0x1<br>PRIMARY | Access<br>800<br>SERVICE    |                           |     |                                                             |
| Generic<br>UUID: 0x1<br>PRIMARY | Attribute<br>801<br>SERVICE |                           |     |                                                             |

- House Interfere Brider
- 1.7. Select OTA file type, choose the "ZIP" then click "OK":

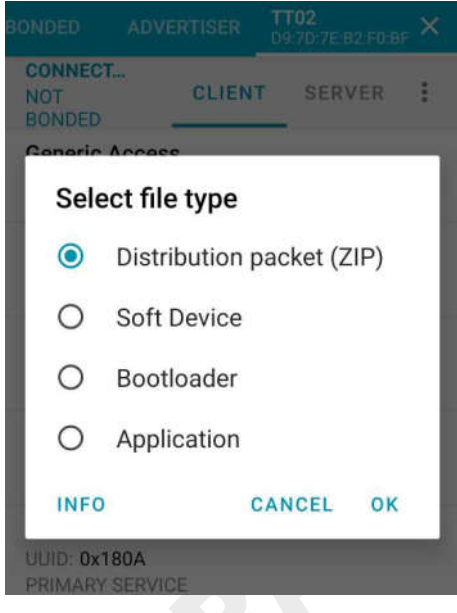

1.8. Select the updated OTA file, click the icon in red box as below if confirm the file is what you needed:

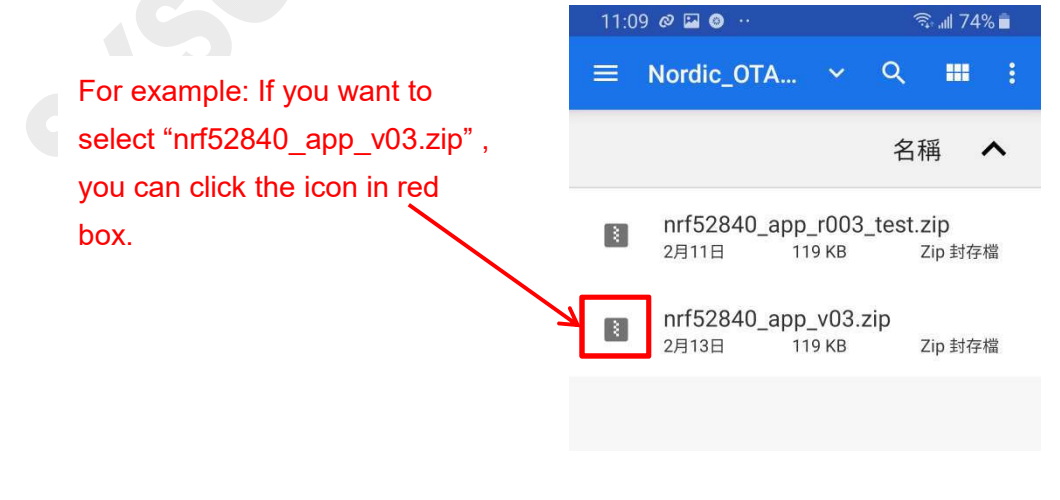

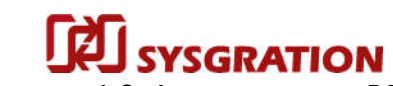

1.9. App start to run DFU now, you can see new TT02's information appeared on App screen which marked with red box, it means TT02 OTA mode is activated, the MAC-Address is also different:

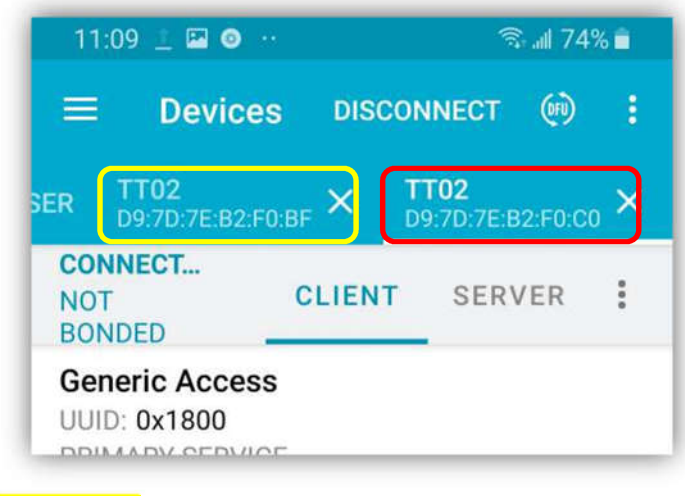

Yellow box : Original device Red box: OTA mode active

1.10. Click the yellow box area to select the original connected device, you can see the OTA process status:

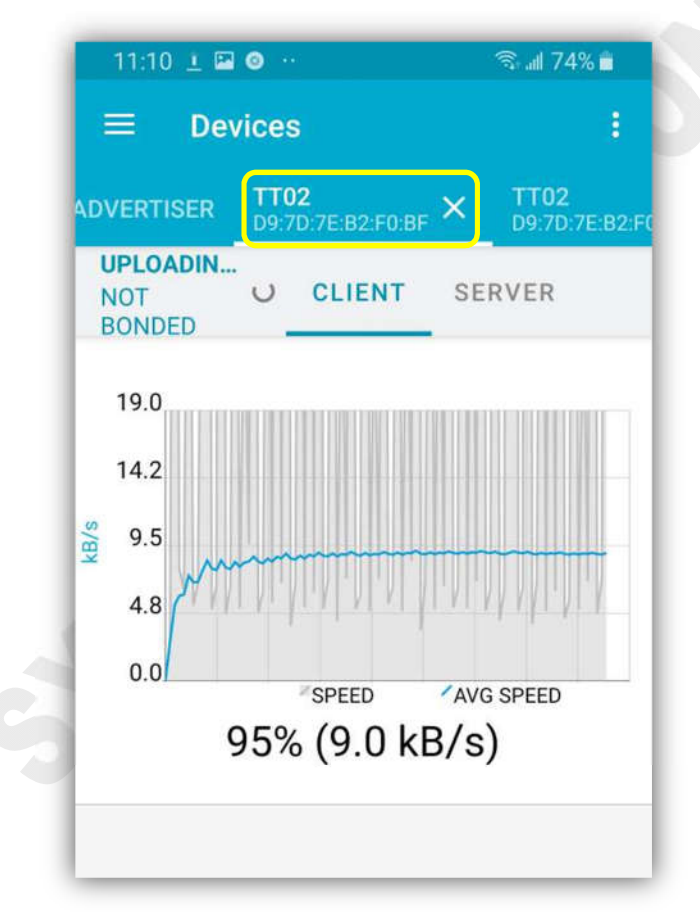

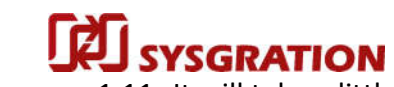

1. It will take a little time to update the OTA firmware, please wait for a while. The message will pop-up to notify when the firmware update is completed:

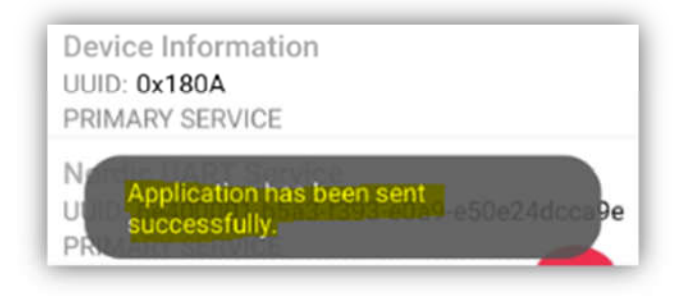

1.12. Please confirm that your TT-02 has completed the FW update and check your TT-02 can work as well.

For example: You can check the firmware-version of the TT-02. Whether it has been updated or not, and so on.

#### Federal Communication Commission Interference Statement

This equipment has been tested and found to comply with the limits for a Class B digital device, pursuant to Part 15 of the FCC Rules. These limits are designed to provide reasonable protection against harmful interference in a residential installation.

This equipment generates, uses and can radiate radio frequency energy and, if not installed and used in accordance with the instructions, may cause harmful interference to radio communications. However, there is no guarantee that interference will not occur in a particular installation. If this equipment does cause harmful interference to radio or television reception, which can be determined by turning the equipment off and on, the user is encouraged to try to correct the interference by one of the following measures:

- . Reorient or relocate the receiving antenna.
- . Increase the separation between the equipment and receiver.

. Connect the equipment into an outlet on a circuit different from that to which the receiver is connected.

. Consult the dealer or an experienced radio/TV technician for help.

*FCC Caution*: To assure continued compliance, any changes or modifications not expressly approved by the party responsible for compliance could void the user's authority to operate this equipment. (Example - use only shielded interface cables when connecting to computer or peripheral devices).

#### FCC Radiation Exposure Statement

This equipment complies with FCC RF radiation exposure limits set forth for an uncontrolled environment. This equipment should be installed and operated with a minimum distance of 0.5 centimeters between the radiator and your body.

This transmitter must not be co-located or operating in conjunction with any other antenna or transmitter.

The antennas used for this transmitter must be installed to provide a separation distance of at least 0.5 cm from all persons and must not be co-located or operating in conjunction with any other antenna or transmitter.

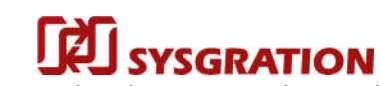

1

#### **TPMS TT02 User Guide**

This device complies with Part 15 of the FCC Rules. Operation is subject to the following two conditions:(1) This device may not cause harmful interference, and (2) This device must accept any interference received, including interference that may cause undesired operation.